## Kurzanleitung Webinar

Liebe Kunden,

Für unsere Webinare nutzen wir das System Webex.

Hierzu wollen wir Ihnen ein paar kurze Erläuterungen geben. Medi»Didakt«®

# Einladung per Mail

Nach der Buchung des Webinars werden von uns der Vorname, der Nachname, das Geburtsdatum und die Mailadresse, auf welche der Einladungslink verschickt werden soll, abgefragt.

Sie erhalten dann eine Email von dem System Webex, mit dem Absender: <u>messenger@webex.com</u>

Bitte kontrollieren Sie ggf. Ihren Spamordner.

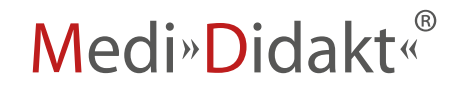

Test 123

----- Mail-Anhang Webex\_meeting .ics

info@medididakt.de lädt Sie zu einem angesetzten Webex-Meeting ein.

Donnerstag, 24. November 2022 15:40 | (UTC+01:00) Amsterdam, Berlin, Bern, Rom, Stockholm, Wien | 1 Stunde

Meeting beitreten

Weitere Methoden zum Beitreten:

Über den Meeting-Link beitreten https://medididakt.my.webex.com/medididakt.my/j.php? MTID=mc5a14a4446c9ba8eb872fdf8c550e6c7

### Mit Meeting-Kennnummer beitreten

Meeting-Kennnummer (Zugriffscode): 2369 698 4555 Meeting Passwort: QDcbBpEQ445 (73222737 über Telefon- und Videosysteme)

### Hier tippen, um mit Mobilgerät beizutreten (nur für Teilnehmer)

+44-20-7660-8149,,23696984555#73222737# United Kingdom Toll Auf manchen Mobilgeräten müssen die Teilnehmer ein numerisches Passwort eingeben.

#### Über Telefon beitreten

+44-20-7660-8149 United Kingdom Toll Globale Einwahlnummern

#### Mit Videosystem, Anwendung oder Skype for Business teilnehmen

Wählen Sie 23696984555@webex.com

Sie können auch 62.109.219.4 wählen und Ihre Meeting-Nummer eingeben.

# Einladungsmail

In der Einladungsmail sind die Daten zum Webinar enthalten. Sollten Sie Probleme haben können Sie zur Not über die Meeting Kennnummer beitreten.

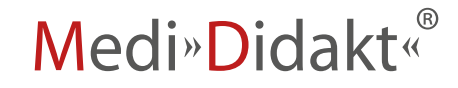

# Meeting beitreten

(Programm laden)

Klicken Sie auf den Button Meeting beitreten.

Ggf. versucht ihr Browser dann das Programm Webex zu laden.

Laden Sie das Programm und klicken Sie auf "beitreten".

Sollten Sie dies nicht wünschen, klicken Sie auf "abbrechen".

Sie haben dann die Wahl dem Meeting mit dem Browser beizutreten. Installieren oder speichern Sie die Datei. Klicken Sie dann in der Symbolleiste auf das Symbol **Downloads**, um **Webex** zu öffnen.

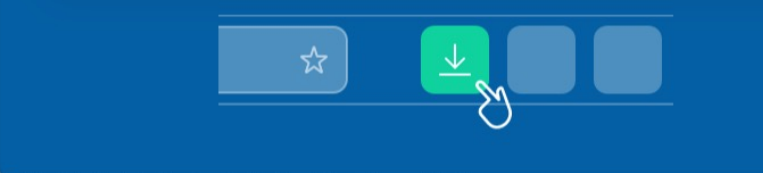

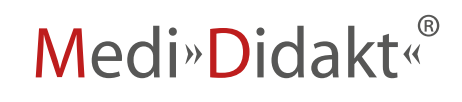

# Meeting beitreten

### (Browser nutzen)

Nachdem Sie das Laden des Programms abgebrochen haben werden Ihnen 2 Optionen geboten.

Wählen Sie die 2. Option

| Meeting starten                                                    |
|--------------------------------------------------------------------|
| Das hat nicht funktioniert? Laden Sie die App erneut herunter.     |
| Sie haben Probleme mit der App? Treten Sie über Ihren Browser bei. |

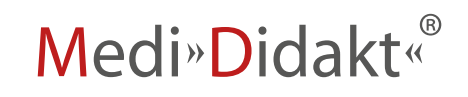

## Anmelden

### Bitte melden Sie sich mit ihrem Vornamen und ihrem Nachnamen an.

Sonst können wir die Teilnehmer nicht zuordnen.

In diesem Fall kann die Teilnahme nicht bescheinigt werden.

| Geben Sie Ihre Daten ein                                          |
|-------------------------------------------------------------------|
| Name<br>S.Rieder                                                  |
| Ihre E-Mail-Adresse (optional)<br>silvanrieder@web.com (Optional) |
|                                                                   |
| Weiter                                                            |
| Sie haben bereits ein Konto? Anmelden                             |
| Weitere Methoden zum Anmelden                                     |
| GIF                                                               |
|                                                                   |

*II" D*IUani

# Meeting starten

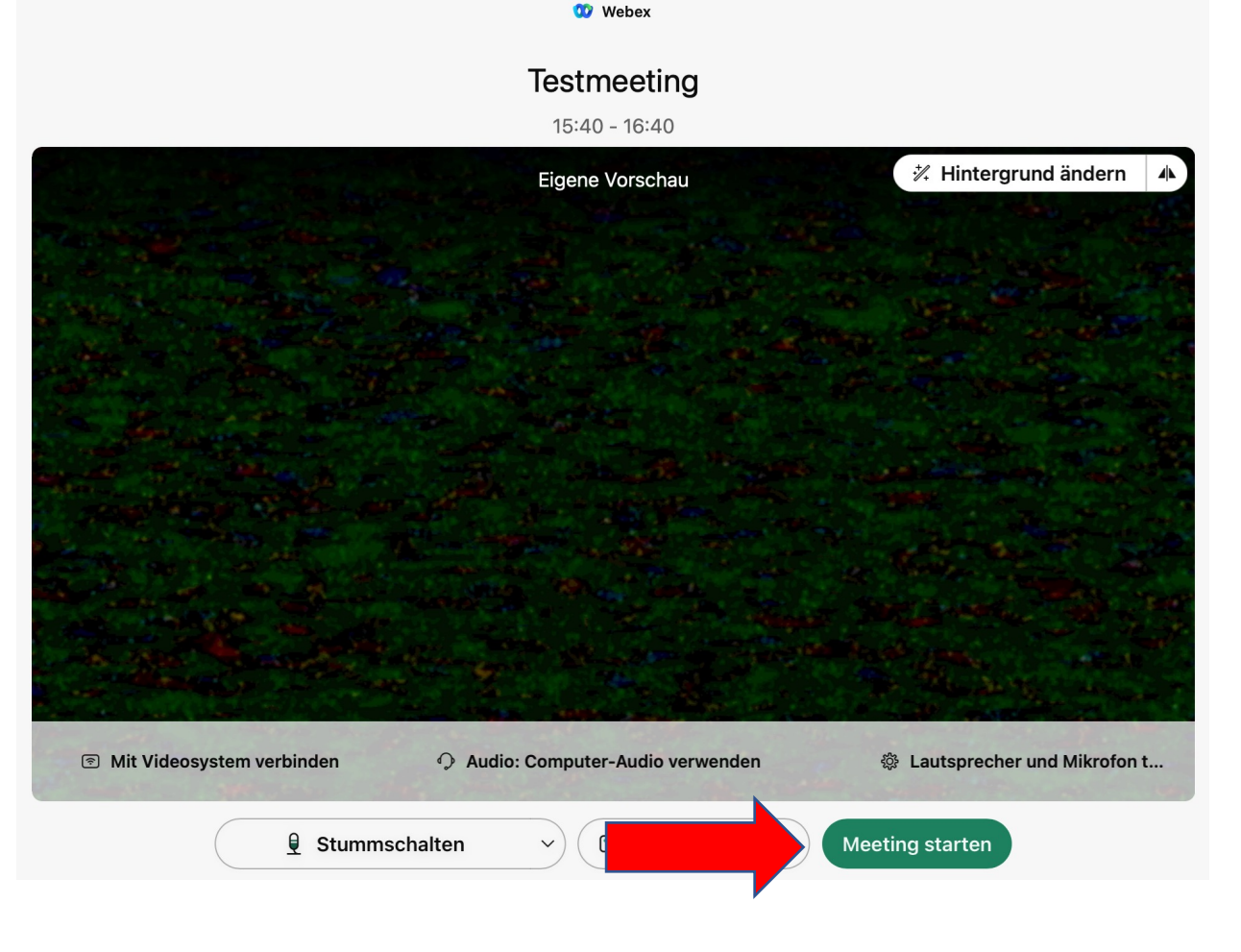

Klicken Sie auf: Meeting starten!

Medi»Didakt«®

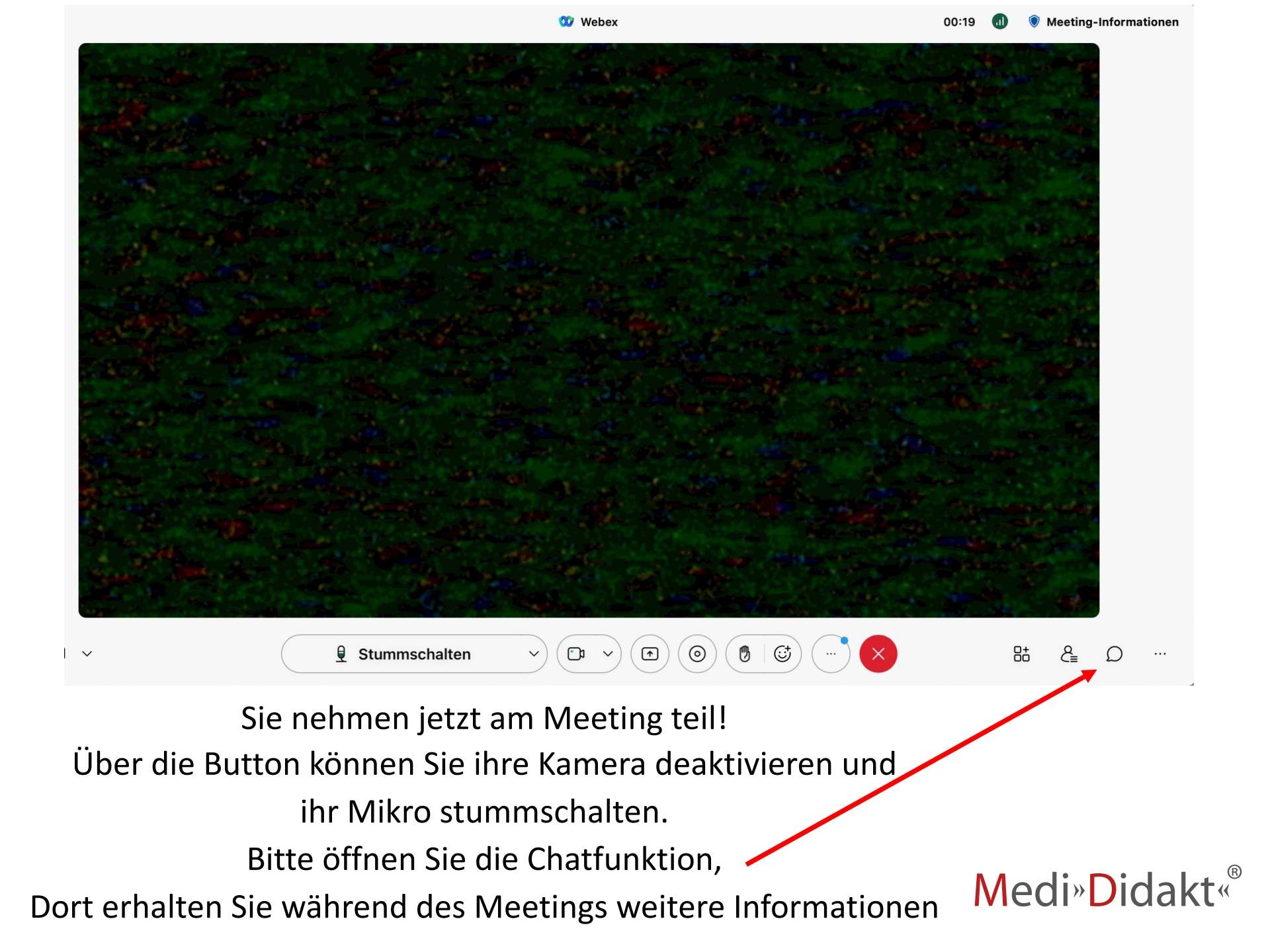

# Wichtige Hinweise

- Wollen Sie mit einem Tablett oder dem Mobiltelefon beitreten müssen Sie die App laden!
- Die Teilnahme nur per Telefon ist nicht möglich, Sie müssen eine Bildübertragung haben.
- Sie brauchen nicht zwingend ein Mikrofon, jedoch einen Lautsprecher um den Dozenten hören zu können.
- Ihr Browser sollte auf einem aktuellem Stand sein. Bei veralteten Versionen kann es Probleme geben.
- Wir starten das Meeting ca. 15 Minuten vor Termin. Sollten Sie sich vorher anmelden, kann es sein, dass Sie als Moderator geführt werden.
- Sollten Sie bis einen Tag vor dem Meeting keine Einladungsmail erhalten haben, schreiben Sie uns bitte an <u>info@medididakt.de</u>.

Medi»Didakt«®

# Brauchen Sie weitere Hilfe?

Sie erreichen uns unter: <u>www.medididakt.de</u> <u>info@medididakt.de</u>

0251 - 20 84 500

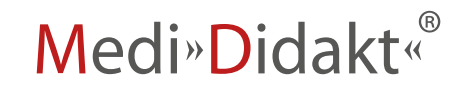